#### Model 3/Y 3.54-inch Dash Mini Display Installation Instruction

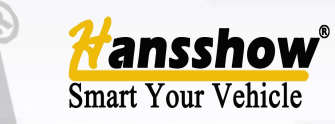

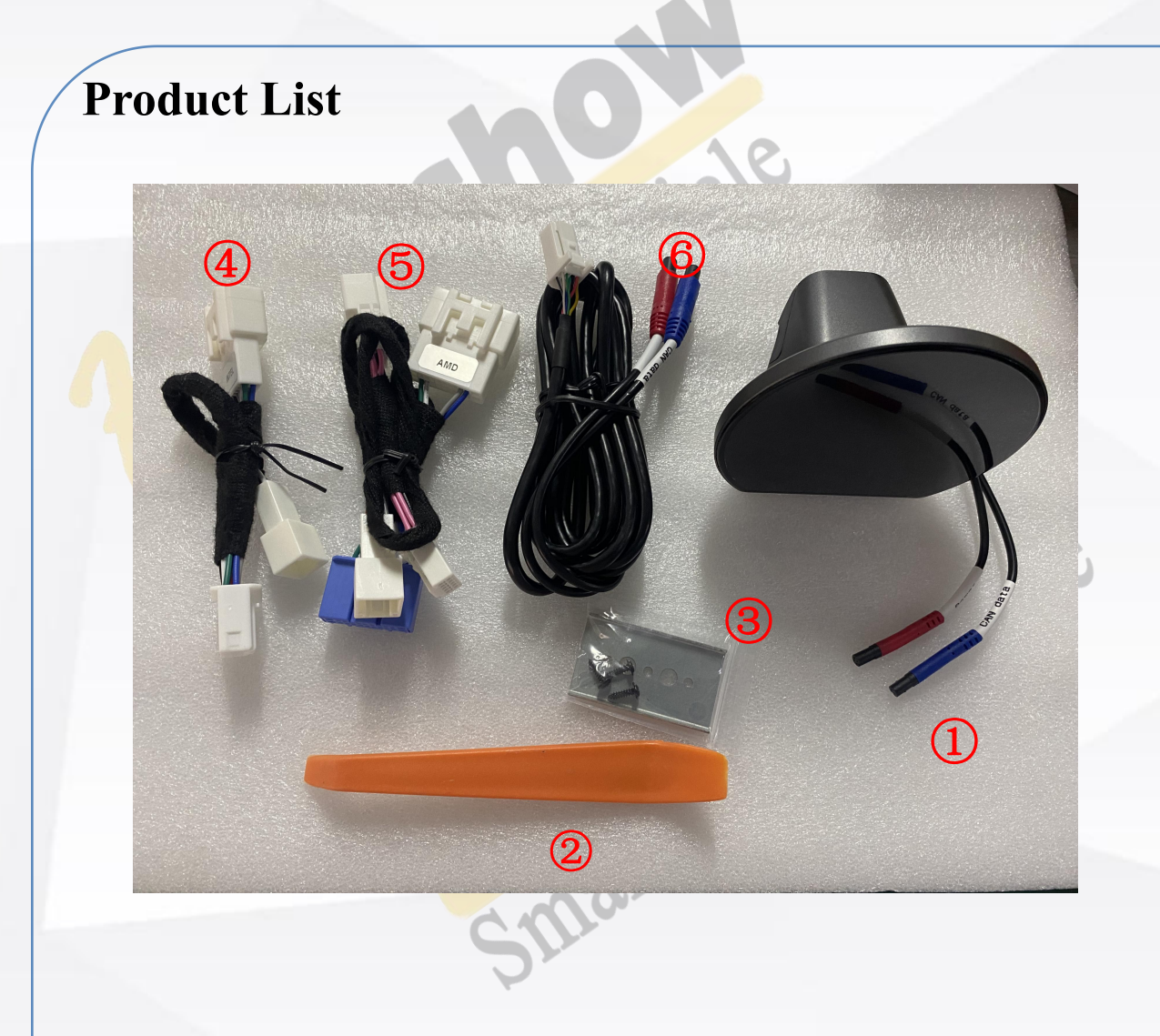

| 1 | 3.54-inch Dash Mini Display | 5              | AMD harness               |
|---|-----------------------------|----------------|---------------------------|
| 2 | pry bar                     | 6              | screen power<br>connector |
| 3 | gasket and screw            | $\overline{7}$ |                           |
| 4 | Intel harness               | 8              |                           |

**1. Tools required for installation** pry tool and Phillips screwdriver

2. Installation precautions Verify the version and power off the screen before installation

Note: To expedite the installation process, please carefully read this instruction manual.

### **Inspection Before And After Installation**

### NOTE

1. Before installation, please check if the product list is complete and free of damage.

2. The installation instructions may differ slightly from actual operation. If there are any discrepancies, please refer to the actual situation or contact us.

3. Warning: Do not disassemble any components on your own. Any improper operations are not covered under warranty.

4. Please confirm the version information and turn off the vehicle power before installing the product.

5. Please watch the installation video and instruction manual before installing the product.6. Before turning on the product after installation, please confirm that the installation and wiring are correct.

7. Check if the installed product functions properly. If there are any issues, please check if the plug is securely inserted.

8. Check if the original vehicle functions are working properly. If there are any issues, please check if the plug is securely inserted.

9. Please do not install the product if you receive a damaged item. Please take photos immediately and provide them to out after-sales team for confirmation. Photos should be provided that include all parts of the product and can display the damage. (If the product is notified of the damage after installation, claims and reissues will not be accepted, and you will need to purchase the parts again at your own expense.)

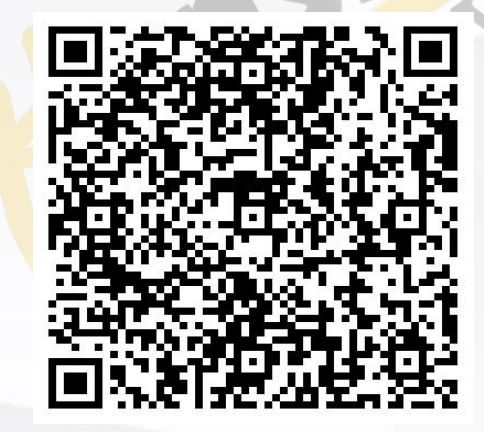

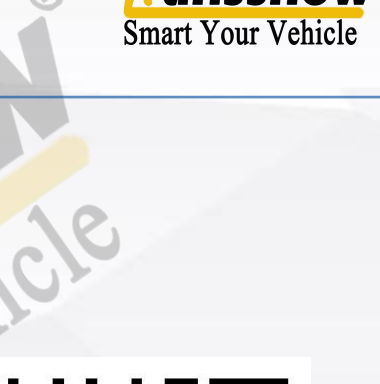

installation manual

tutorial video

Aftersale Contact Phone/whatsapp: +86 130 4421 9654 +1-949 3584 793 Email: support@hansshow.com

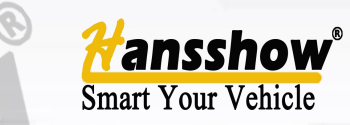

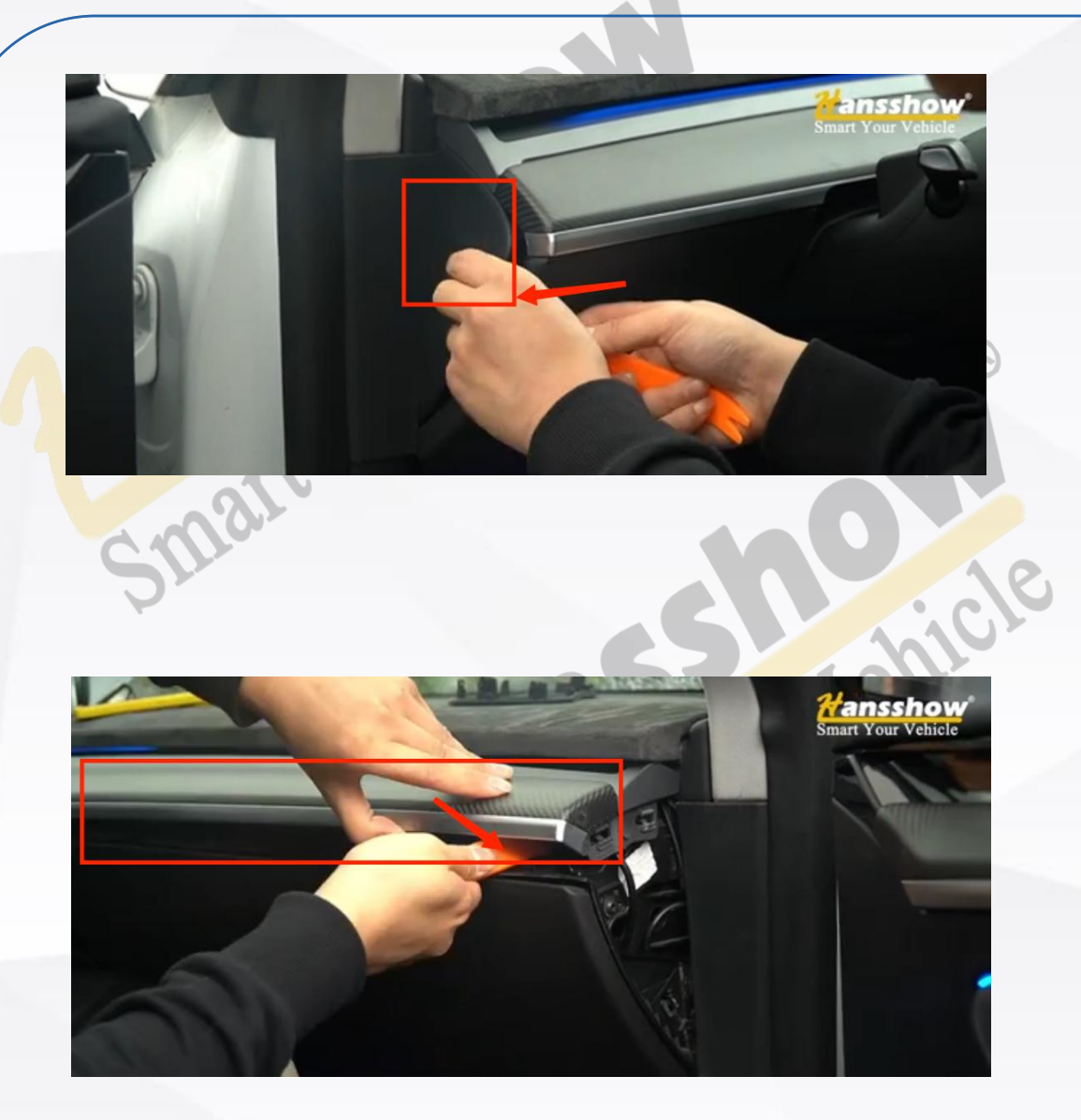

1. Use a pry bar to pry open the left and right small side panels.

2. Use a pry bar to pry open the middle trim panel

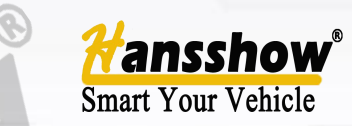

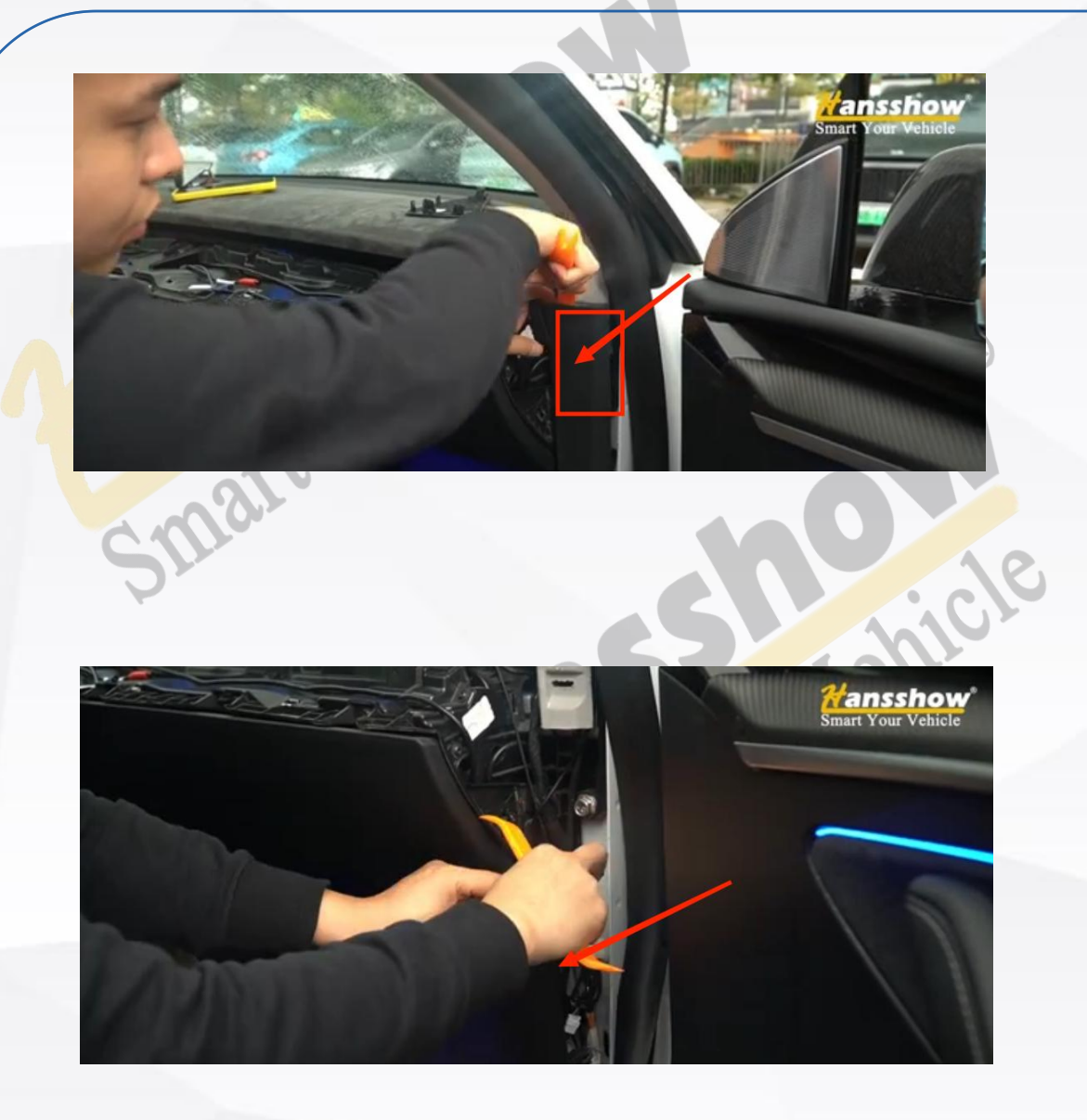

3. Use a pry bar to pry open this side trim panel

4. Pry open this trim panel after opening one round buckle.

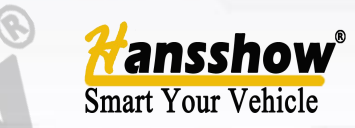

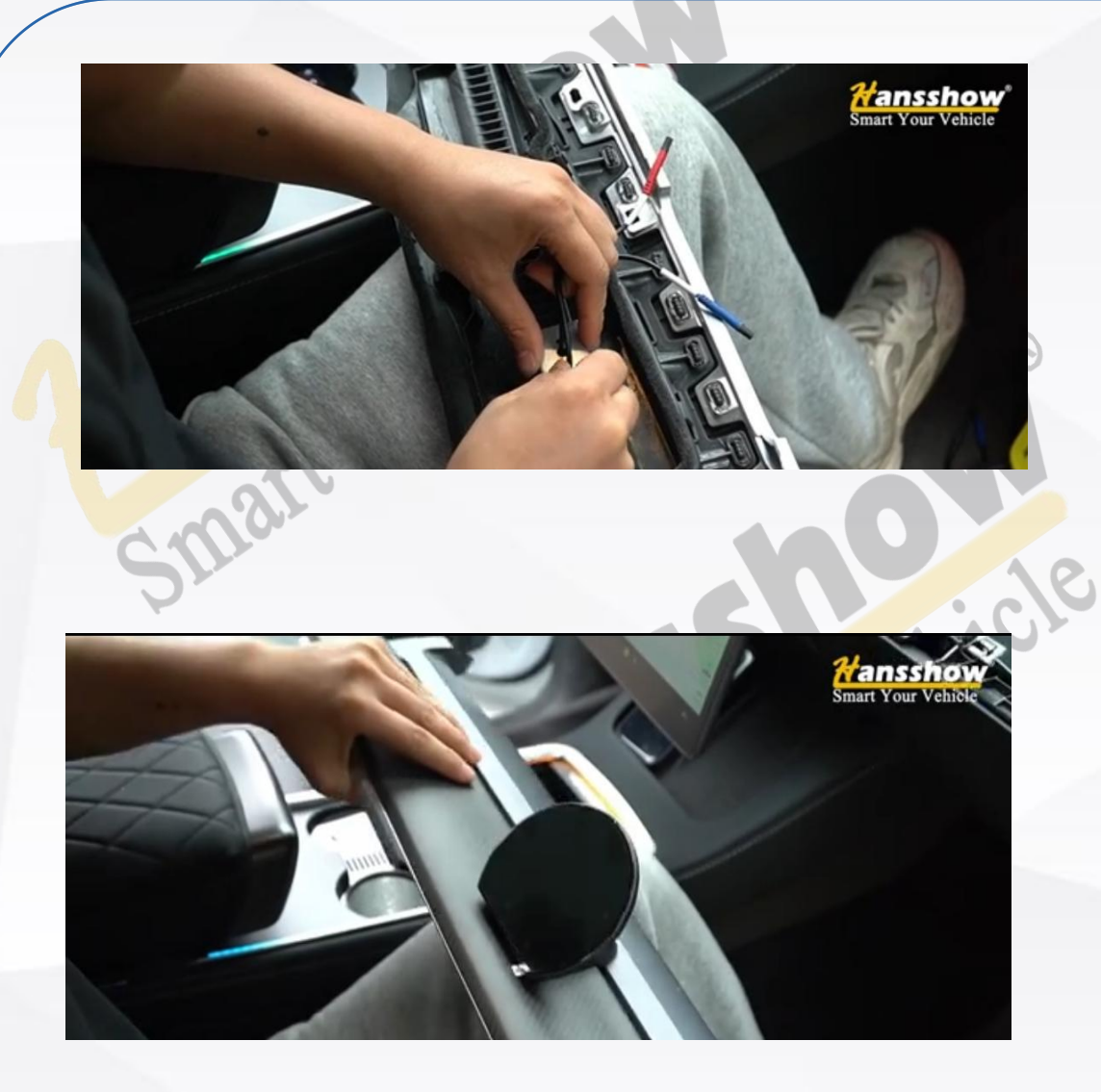

5. Thread the wires of the mini display through the metal gasket and fix it in place with a screw.

6. Fix the mini display with its snap-in clip.

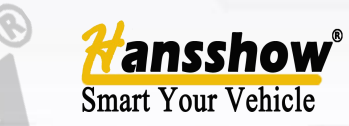

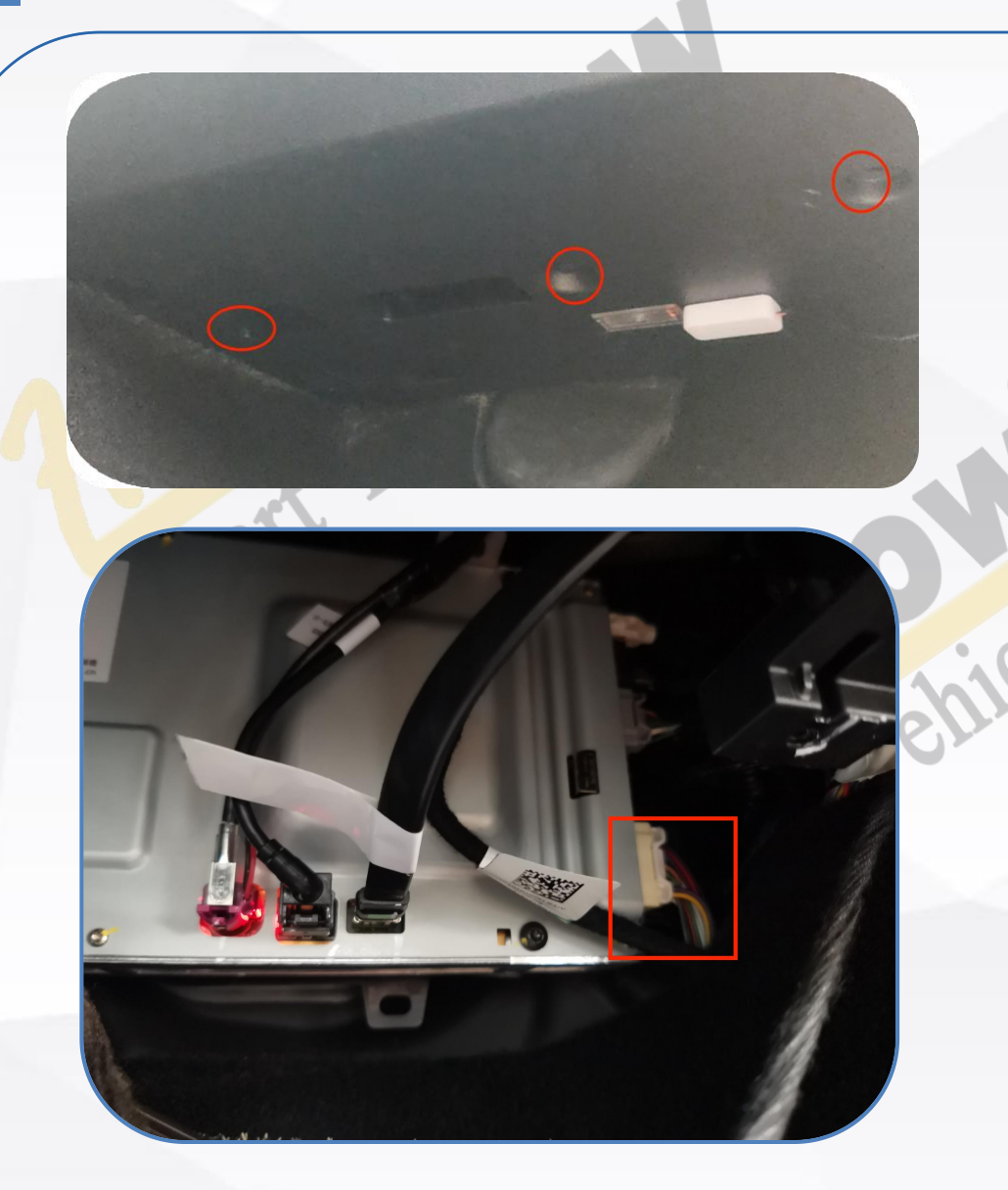

7. Remove the footwell panel on the passenger side

#### Intel version:

8. Locate the second gray plug on top of the host above the passenger's footwell, and connect the adapter plug.

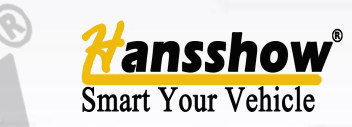

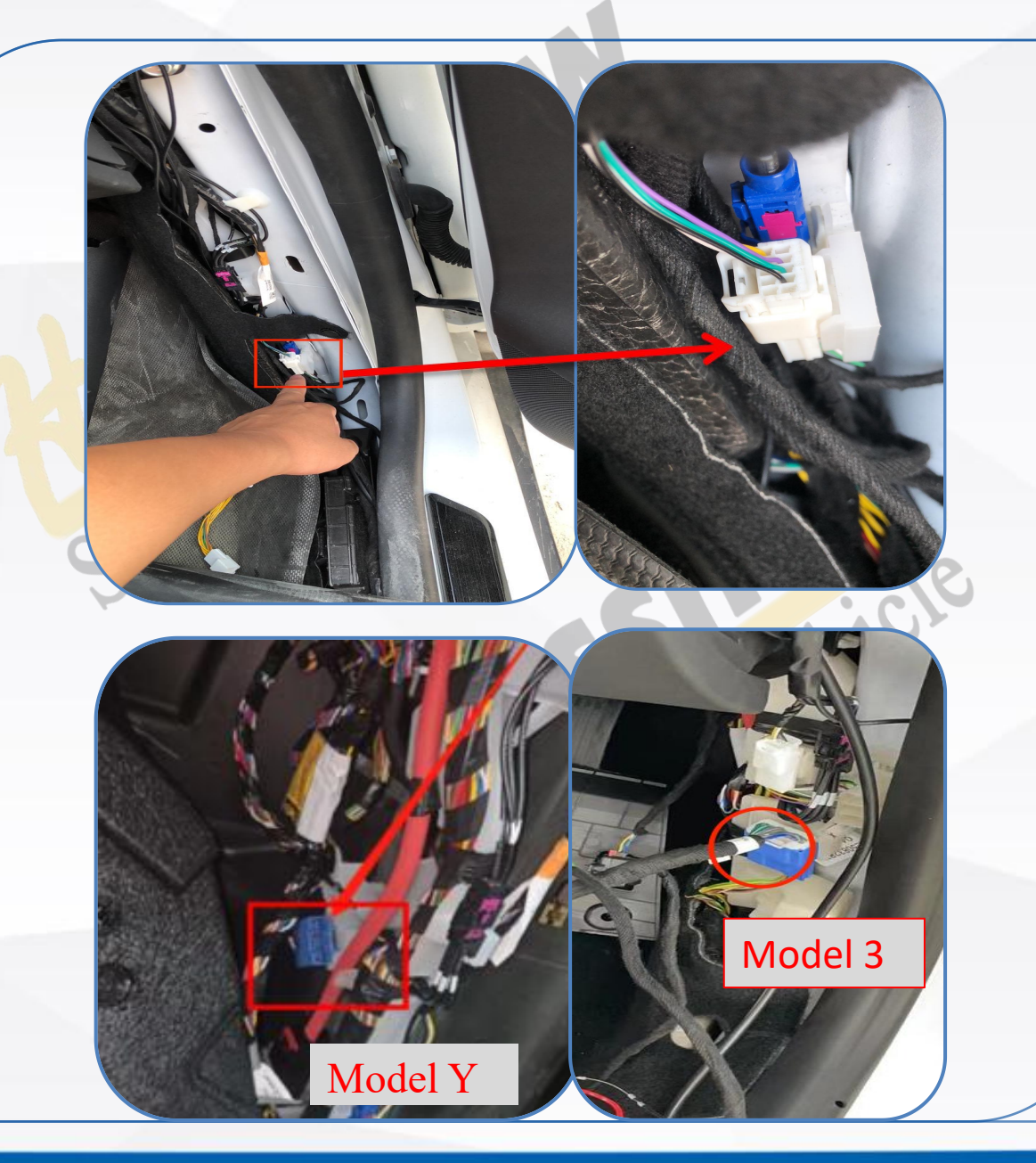

### AMD version:

1. Connect the plug to the white plug under the A-pillar of the right front seat.

2. Connect the plug to the blue plug located under the A-pillar of the right front seat.

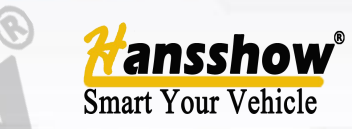

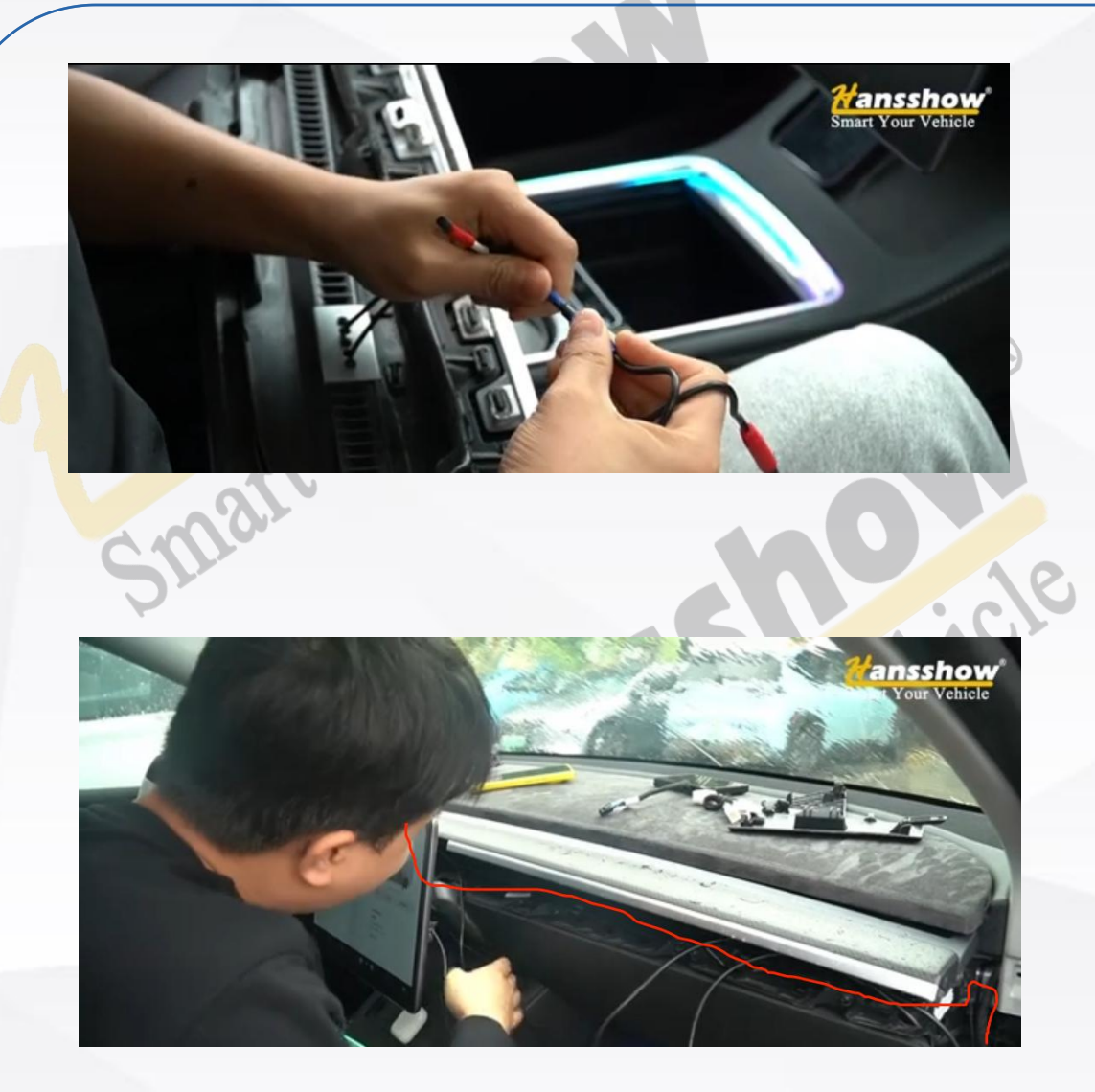

9. Connect the red and blue wires together.

10. Run the wire harness along the center console, being careful not to let it be compressed by any clips, and try to make it as tidy as possible (you can use vinegar adhesive tape to fix it firmly). Finally, restore the center console and other panels to complete the installation.

### **Installation Steps** ansshow Smart Your Vehicle shicle 3.54" HD 2.5D Screen Sync display of original driving information 120 High-performance Control from original cle operating system steering wheel buttons High-brightness Multiple ambient color Irregular Vehicleadjustments specific Screen For Model 3/Y

# **Frequently Asked Questions and Solutions**

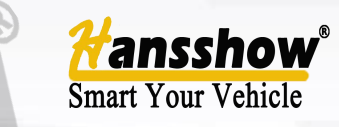

| Fault                                                         | Reason                                                                   | Solution                                                                                                    |  |
|---------------------------------------------------------------|--------------------------------------------------------------------------|----------------------------------------------------------------------------------------------------|--|
|                                                               | Blown power supply fuse                                                  | Replace the same model fuse                                                                                                    |  |
|                                                               | Abnormal microprocessor operation<br>caused by other factors             | Restart key                                                                                                    |  |
| Black screen (installed but not<br>turning on)                | If the main plug is disconnected and<br>not reconnected within 5 minutes | Connect the wiring harness, lock the car for 2 hours,<br>keep the mobile phone and remote key within a<br>distance of more than 20 meters from the car, and<br>check if the screen can light up after 2 hours. |  |
|                                                               | The host or screen plug is not securely plugged in                       | Reconnect the host plug                                                                                                    |  |
| No display during startup                                     | Background data error                                                    | Reconnect the host plug                                                                                                    |  |
| Original car information not<br>displayed or not synchronized | The power protocol cable is not<br>working                               | Reconnect the cable and check the wire interface                                                                                                    |  |
| Swarr                                                         |                                                                          | Smart                                                                                                    |  |